## Instrucciones de Pago por Internet:

- 1- Escriba el siguiente enlace en su navegador web (Google, Internet Explorer, Safari, etc) para comenzar: http://www.nuestraalianza.org/pago-del-estudiante.html
- 2- Entre la cantidad que está procesando de su pago en el encasillado que dice "Amount (\$)." Hable con su Director Regional para esta cantidad si no esta seguro cuanto debe en su cuenta.

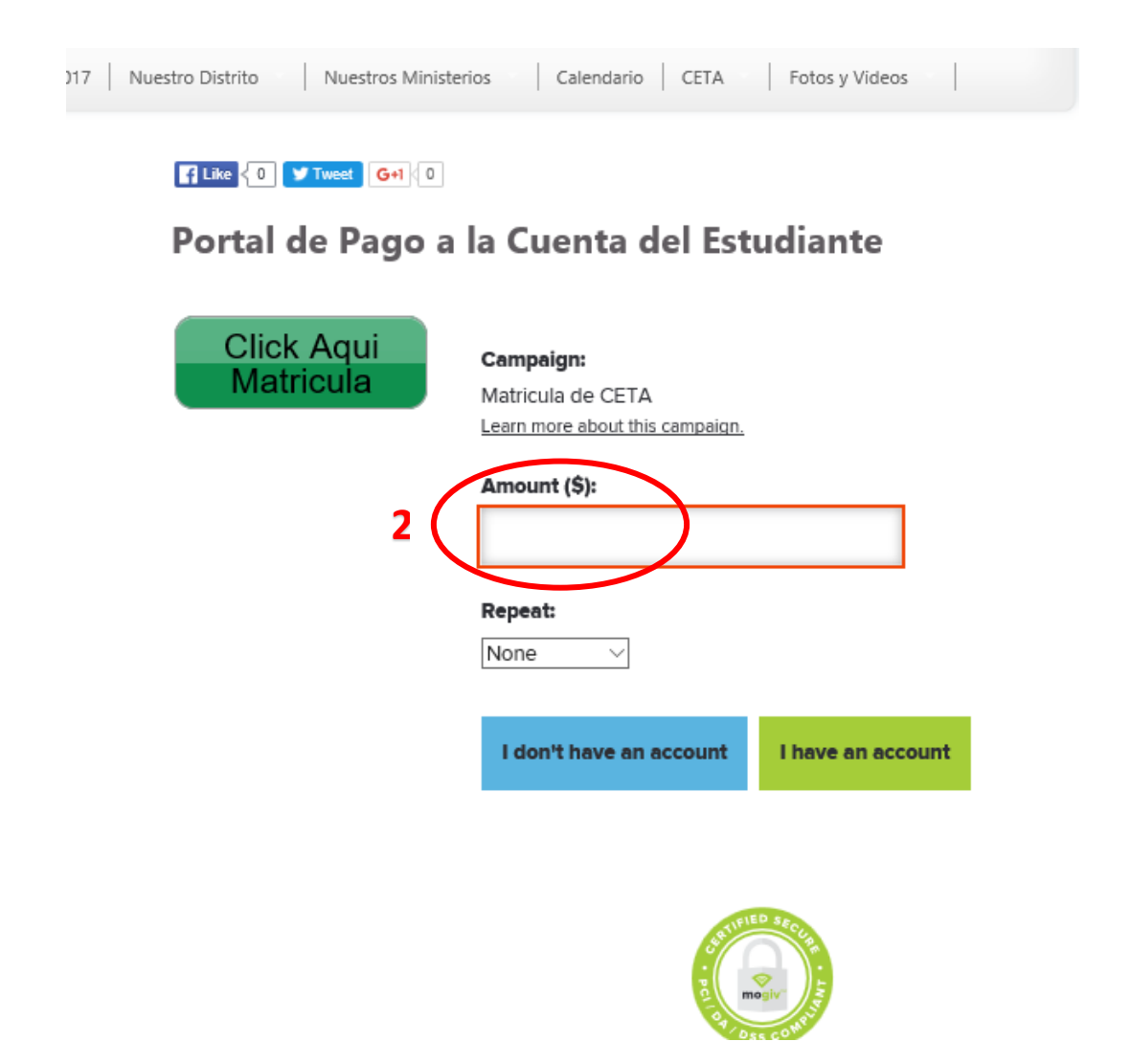

3- Bajo "Repeat" puede seleccionar cuan frecuente será su pago si no lo va pagar en su totalidad. Por favor lea el catálogo de CETA para el plan de pago que debe seguir.

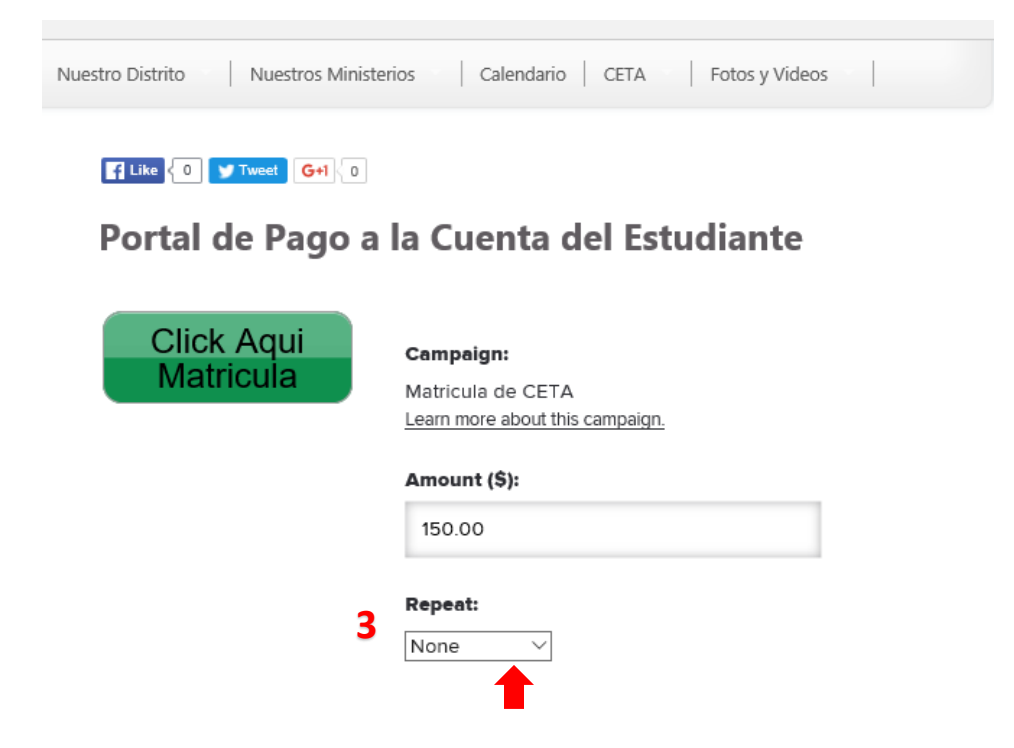

4- Si no tiene una cuenta con Mogiv (el sistema de pagos por internet), puede seleccionar "I don't have an account" y le llevará a la próxima página para completar su pago. Si ya ha hecho pagos usando Mogiv y ha creado una cuenta, oprima "I have an account" y entre su correo electrónico y contraseña.

## Portal de Pago a la Cuenta del Estudiante

| Click Aqui | Campaign:                       |
|------------|---------------------------------|
| Matricula  | Matricula de CETA               |
|            | Learn more about this campaign. |
|            | Amount (\$):                    |
|            | 150.00                          |
|            | Repeat:                         |
|            | None V                          |
|            |                                 |
| 4          | I don't have an account         |
|            |                                 |

5- Llene los espacios con su nombre, apellido, y correo electronico. Oprima en "Next" para seguir al próximo paso.

## Portal de Pago a la Cuenta del Estudiante

| Click Aqui<br>Matricula | Edit<br>Campaign: Matricula de CETA<br>Amount: \$150.00<br>Recurring: None                                     |
|-------------------------|----------------------------------------------------------------------------------------------------|
| 5                       | Name:<br>Nombre<br>Apellido                                                                                    |
|                         | <b>Email:</b><br>SuCorreoElectronico@domain.org<br>By completing this gift, I agree to the <u>Terms of Use</u> |
|                         | Back Next I forgot my password                                                                                 |

6- Complete los espacios con su información de pago. Su pago puede ser por tarjeta de crédito/débito o directo de su cuenta de banco.

| Portal de Pag | jo a la | Cuenta | del | Estudiante |
|---------------|---------|--------|-----|------------|
|---------------|---------|--------|-----|------------|

| Click Aqui<br>Matricula | Credit / Debit Card<br>Bank Account<br>Cardholder's Name: |
|-------------------------|-----------------------------------------------------------|
|                         | First                                                     |
|                         | Credit Card Number:                                       |
|                         | Expiration Date:                                          |
|                         | CVV2:                                                     |

7- Después de llenar su correo postal correspondiente a su forma de pago, puede crear una contraseña con Mogiv para su cuenta si no lo ha creado antes. Seleccione "Next" para seguir a los próximos pasos hasta confirmar su pago.

## Portal de Pago a la Cuenta del Estudiante

| Click Aqui<br>Matricula | Postal Code:                                                                                                    |
|-------------------------|----------------------------------------------------------------------------------------------------|
| 7                       | <b>Optional:</b> By adding a password, you can create a Mogiv account to manage your giving and securely store your payment information. |
|                         | Confirm Password:                                                                                                    |
|                         | Back Next                                                                                                    |

8- Le llegará una confirmación de su pago a su correo electrónico. Si no le ha llegado una confirmación en 24 horas, por favor póngase en contacto con su Director Regional o la oficina de CETA.